# 在OSPF重分配預設路由中配置轉發地址

| _ |       |
|---|-------|
|   | ~ 오크_ |
|   |       |
| н |       |

| <u>簡介</u>   |  |  |  |
|-------------|--|--|--|
| <u>背景資訊</u> |  |  |  |
| <u>需求</u>   |  |  |  |
| <u>採用元件</u> |  |  |  |
| <u>設定</u>   |  |  |  |
| 網路圖表        |  |  |  |
| <u>組態</u>   |  |  |  |
| <u>驗證</u>   |  |  |  |

## 簡介

本文檔介紹如何將OSPF重分配預設路由中的轉發地址設定為非零值。

# 背景資訊

預設情況下,NXOS在OSPF重分配預設路由中設定Quad 0 (0.0.0.0)轉發地址。如果要將此地址設 定為非零地址,則需要配置一些其他配置。

從其他協定將預設路由重分配到OSPF時,必須使用Default-information originate命令。預設情況下 ,此命令不會在生成的新型別5鏈路狀態通告(LSA)中設定轉發地址。要設定第5類LSA中的轉發地址 (ID: 0.0.0.0,網路掩碼: /0),可以使用設定轉發地址選項的路由對映。

此行為與Cisco IOS®基本裝置不同。

### 需求

思科建議您瞭解以下主題:

- NXOS和IP路由的基本知識。
- 瞭解一般IP路由
- OSPF路由協定概念和術語
- 瞭解NXOS上的OSPF配置

採用元件

本文檔中的資訊基於N9K-C93180YC-EX、NXOS® 9.3(2)

本文中的資訊是根據特定實驗室環境內的裝置所建立。文中使用到的所有裝置皆從已清除(預設))的組態來啟動。如果您的網路運作中,請確保您瞭解任何指令可能造成的影響。

網路圖表

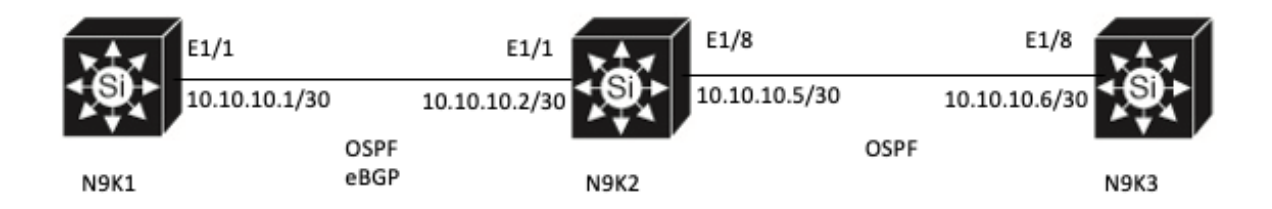

### 組態

此組態範例:

- N9K1將預設路由分配到BGP中。
- N9K2透過eBGP從N9K1獲知此預設路由並將其重分配到OSPF中。
- N9K3透過OSPF從N9K2獲知此預設路由。

當N9K2和N9K3獲知此預設路由時,預設情況下,第5類LSA的轉發地址設定為0.0.0.0。要更改此預 設行為,可以在路由對映中使用set forwarding-address選項,並在將此預設路由重分配到OSPF時 將該路由對映附加到default-information originate命令。

要配置set forwarding-address選項,請執行以下步驟:

步驟 1.配置IP字首清單測試以匹配預設路由

<#root>

N9K2#

configure terminal

N9K2(config)#

ip prefix-list test seq 5 permit 0.0.0.0/0

N9K2(config)#

步驟 2.配置路由對映測試並匹配ip字首清單測試

#### <#root>

N9K2#

configure terminal

N9K2(config)#

route-map test permit 10

N9K2(config-route-map)#

match ip address prefix-list test

N9K2(config-route-map)#

步驟 3.配置route-map fwd-addr-fix以設定轉發地址

<#root>

N9K2#

configure terminal

N9K2(config)#

route-map fwd-addr-fix permit 10

N9K2(config-route-map)#

set forwarding-address

N9K2(config-route-map)#

步驟 4.將來自BGP的預設路由重分配到OSPF中,並使用route-map fwd-addr-fix應用defaultinformation originate命令

<#root>

N9K2#

configure terminal

N9K2(config)#

router ospf 1

N9K2(config-router)#

default-information originate route-map fwd-addr-fix

N9K2(config-router)#

redistribute static route-map test

## 驗證

在N9K2和N9K3上驗證forward-address是否設定為ip 10.10.10.1。使用命令show ip ospf database external 0.0.0.0 detail

#### <#root>

N9K2#

```
show ip ospf database external 0.0.0.0 det
        OSPF Router with ID (10.10.10.5) (Process ID 1 VRF default)
                Type-5 AS External Link States
   LS age: 400
   Options: 0x2 (No TOS-capability, No DC)
   LS Type: Type-5 AS-External
   Link State ID: 0.0.0.0 (Network address)
   Advertising Router: 10.10.10.5
   LS Seg Number: 0x8000006
   Checksum: 0x4b3f
   Length: 36
   Network Mask: /0
         Metric Type: 2 (Larger than any link state path)
         TOS: 0
         Metric: 1
         Forward Address:
10.10.10.1
         External Route Tag: 0
N9K2#
<#root>
N9K3#
show ip ospf database external 0.0.0.0 det
        OSPF Router with ID (10.10.10.6) (Process ID 1 VRF default)
                Type-5 AS External Link States
   LS age: 501
   Options: 0x2 (No TOS-capability, No DC)
   LS Type: Type-5 AS-External
   Link State ID: 0.0.0.0 (Network address)
   Advertising Router: 10.10.10.5
   LS Seq Number: 0x8000006
```

Checksum: 0x4b3f Length: 36 Network Mask: /0 Metric Type: 2 (Larger than any link state path) TOS: 0 Metric: 1 Forward Address:

#### 10.10.10.1

External Route Tag: 0

N9K3#

#### 關於此翻譯

思科已使用電腦和人工技術翻譯本文件,讓全世界的使用者能夠以自己的語言理解支援內容。請注 意,即使是最佳機器翻譯,也不如專業譯者翻譯的內容準確。Cisco Systems, Inc. 對這些翻譯的準 確度概不負責,並建議一律查看原始英文文件(提供連結)。